## **Submission Quick Tour for Authors**

- 1. To submit your paper, have your cover page and manuscript ready
- 2. Go to https://cmt3.research.microsoft.com/ICOF2025
- If you have not used Microsoft CMT before click on the "Register" link as shown in the red block below, otherwise enter your Email and password and skip to Step 7.
   Steps 4 -5 assume that you are using Microsoft CMT for the first time.

| cmt3.research.microsoft.com/User/Login?ReturnUrl=%2FICOF2025 | 🖈 坐 🔒 Incos |
|--------------------------------------------------------------|-------------|
|                                                              | About CMT   |
| Microsoft CMT                                                |             |
| Email *                                                      |             |
| Password * Password                                          |             |
| Log In Forgot your password? New to CMT? Register            |             |
| Search help articles                                         |             |
|                                                              |             |

4. Complete the required fields (\*) in the next form shown as shown below. Click the "Register" button when done.

| Login Registration Res | et Password                                                                                                    |  |  |  |  |
|------------------------|----------------------------------------------------------------------------------------------------|--|--|--|--|
| Create New Accou       | Create New Account                                                                                                    |  |  |  |  |
| Login information      |                                                                                                    |  |  |  |  |
| * Email                | Email                                                                                                    |  |  |  |  |
| * Password             | Password                                                                                                    |  |  |  |  |
|                        | Passwords are required to contain 12 characters<br>and each of the following: lowercase letters,<br>uppercase letters, numbers, and symbols. Valid<br>symbols are: ~`!@#\$%^&*()=+{}[]:;'''<>,.?/ |  |  |  |  |
| * Confirm Password     | Confirm Password                                                                                                    |  |  |  |  |
| Personal Information   |                                                                                                    |  |  |  |  |
| * First Name           | First Name                                                                                                    |  |  |  |  |
| Middle Initial         | Initial                                                                                                    |  |  |  |  |

5. If your registration was successful, you will see the following message.

| Login                                                      | Registration                                                                                       | Reset Password                                                                                                    |
|------------------------------------------------------------|----------------------------------------------------------------------------------------------------|----------------------------------------------------------------------------------------------------|
| Welco                                                      | ome to C                                                                                           | MT !                                                                                                    |
| Your acc                                                   | ount has been r                                                                                    | egistered, please verify it by clicking the activation link that has been sent to this email address.                                                                                   |
| If you do                                                  | o not receive                                                                                      | the activation link                                                                                                    |
| lf you do n                                                | not receive our m                                                                                  | nail to activate account, the following are some of the possible reasons for the problem.                                                                                               |
| 1. You ty<br>2. Slow I<br>3. Your I<br>4. Spam<br>5. There | yped in an incorr<br>mail processing<br>mailbox has exc<br>n filters configure<br>e are connection | ect email address.<br>at your email server.<br>eeded quota.<br>Id at your mailbox or email server have marked the email as spam.<br>issue with your email server.                       |
| CMT could<br>Yahoo! Ma                                     | d not address iss<br>ail. You will be at                                                           | sues related to your mailbox or mail server. You could probably try to use an email account such as Hotmail, Outlook, Gmail, or<br>ole to change email address with your account later. |
|                                                            |                                                                                                    |                                                                                                    |

6. Access you email system and check for the message from CMT. If you are using an email account such as Gmail, Hotmail, or Yahoo check in the "Junk" mail folder as shown below if you do not see a message in the Inbox.

| Junk Email 🆙                                                    | _) Select ☲ Filter ㅋ) By D |  |  |  |  |
|-----------------------------------------------------------------|----------------------------|--|--|--|--|
| ⚠ Items in Junk Email will be permanently deleted after 30 days |                            |  |  |  |  |
| From                                                            | Subject Received ~         |  |  |  |  |
| $^{\vee}$ Today                                                 |                            |  |  |  |  |
| MC Microsoft CMT <email@msr-cmt.org></email@msr-cmt.org>        | Account Ve 8:27 AM         |  |  |  |  |

Open the email and click on the link to verify your email address.

| Account Verification                                                                                                    |                                         |  |  |  |  |  |
|----------------------------------------------------------------------------------------------------|-----------------------------------------|--|--|--|--|--|
| MC Microsoft CMT <email@msr-cmt.org><br/>To: You</email@msr-cmt.org>                                                                                                    | ← ← ← │  │ ····<br>Thu 4/3/2025 8:27 AM |  |  |  |  |  |
| This message was identified as junk. We'll delete it after 30 days.                                                                                                    | Show blocked content and enable links   |  |  |  |  |  |
| This message was identified as junk. We'll delete it after 30 days. It's not junk Show blocked content and enable links Hello Please click the following link to complete email verification: <u>https://cmt3.research.microsoft.com/User/VerifySignup/?</u> <u>email=%40hotmail.com&amp;hash=&amp;returnUr1=/ICOF2025</u> |                                         |  |  |  |  |  |
| Thanks,                                                                                                    |                                         |  |  |  |  |  |
| CMT Team                                                                                                    |                                         |  |  |  |  |  |

You should now see the following

|   | Login                | Registration | Reset Password                                          |  |  |
|---|----------------------|--------------|---------------------------------------------------------|--|--|
| - | Account Verification |              |                                                         |  |  |
|   | Hello                | your accou   | ant that has been verified, click here to log into CMT. |  |  |
|   |                      |              |                                                         |  |  |

Click on the link above or go to <u>https://cmt3.research.microsoft.com/ICOF2025</u> and login with your email and password.

7. Once logged in to Microsoft CMT, click on the "Create new submission" button as shown below.

| ÷ | C C https://cmt3.research.microsoft.com/ICOF2025/Submission/Index |                        |                                    |                 | A ☆ ☆ …                   |  |
|---|-------------------------------------------------------------------|------------------------|------------------------------------|-----------------|---------------------------|--|
|   | Submissions                                                       | Search help articles Q | Help Center - Select Your Role : A | uthor - ICOF202 | 5 •                       |  |
|   | Author Console                                                    |                        |                                    |                 |                           |  |
|   | + Create new submission                                           |                        | 0 - 0 of 0 «« « 1 » »»             | Show: 25 50     | 100 All Clear All Filters |  |
|   | Paper ID                                                          | Title                  |                                    |                 |                           |  |
|   | Clear                                                             |                        | Clear                              | Files           | Actions                   |  |
|   |                                                                   |                        |                                    |                 |                           |  |
|   |                                                                   |                        |                                    |                 |                           |  |
|   |                                                                   |                        |                                    |                 |                           |  |

8. Complete the Items 1 and 2 highlighted below, if you have co-authors add them by clicking on Item 3. Use item 4 to add your **cover page** and **manuscript**, then click Item 5 to submit.

| ← C 🗈 https://cmt3.research.microsoft.com/ICOF2025/Track/1/Submission/Create Q A <sup>N</sup> ☆ 全 |                               |                          |                 |                |  |
|---------------------------------------------------------------------------------------------------|-------------------------------|--------------------------|-----------------|----------------|--|
| Submissions                                                                                       | Search help articles Q Help C | enter - Select Your Role | e: Author - ICO | F2025 • •      |  |
| Create New Submission                                                                             |                               |                          |                 |                |  |
| TITLE AND ABSTRACT                                                                                |                               |                          |                 | •              |  |
| 1 * Title Title                                                                                   |                               |                          |                 |                |  |
| <sup>2</sup> *Abstract                                                                            |                               |                          |                 |                |  |
|                                                                                                   |                               |                          |                 |                |  |
|                                                                                                   |                               |                          |                 |                |  |
|                                                                                                   |                               |                          |                 |                |  |
|                                                                                                   |                               |                          |                 |                |  |
| 2000 characters left                                                                              |                               | le                       |                 |                |  |
| AUTHORS *                                                                                         |                               |                          |                 |                |  |
| Primary Contact Email                                                                             | First Name                    | Last Name                | Organization    | Country/Region |  |
| •                                                                                                 |                               | -                        |                 | × ++           |  |
| +Add <sup>3</sup>                                                                                 |                               |                          |                 |                |  |
| FILES                                                                                             |                               |                          |                 |                |  |
| You can upload from 1 to 3 files. Maximum file size is 10 Mb. We accept                           | doc, docx, pdf formats.       |                          |                 |                |  |
|                                                                                                   | Drop files h                  | ere 4                    |                 |                |  |
|                                                                                                   | ● Upload from C               | omputer                  |                 |                |  |
|                                                                                                   |                               |                          |                 |                |  |
| 5 Submit Can                                                                                      | cel                           |                          |                 |                |  |